## 全國宗教資訊網-宗教團體維護資料入口

帳號開通與登入流程表

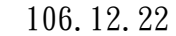

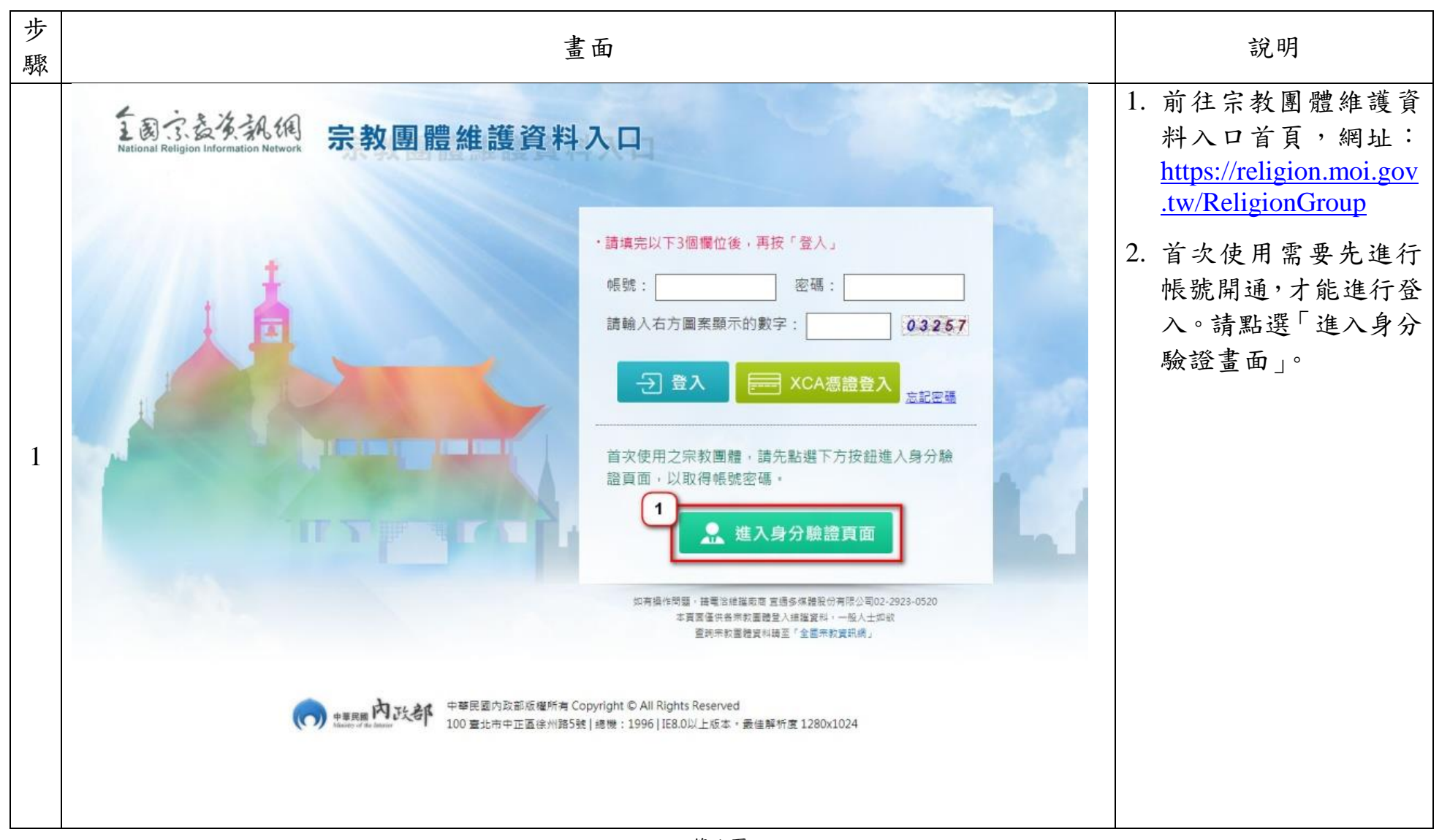

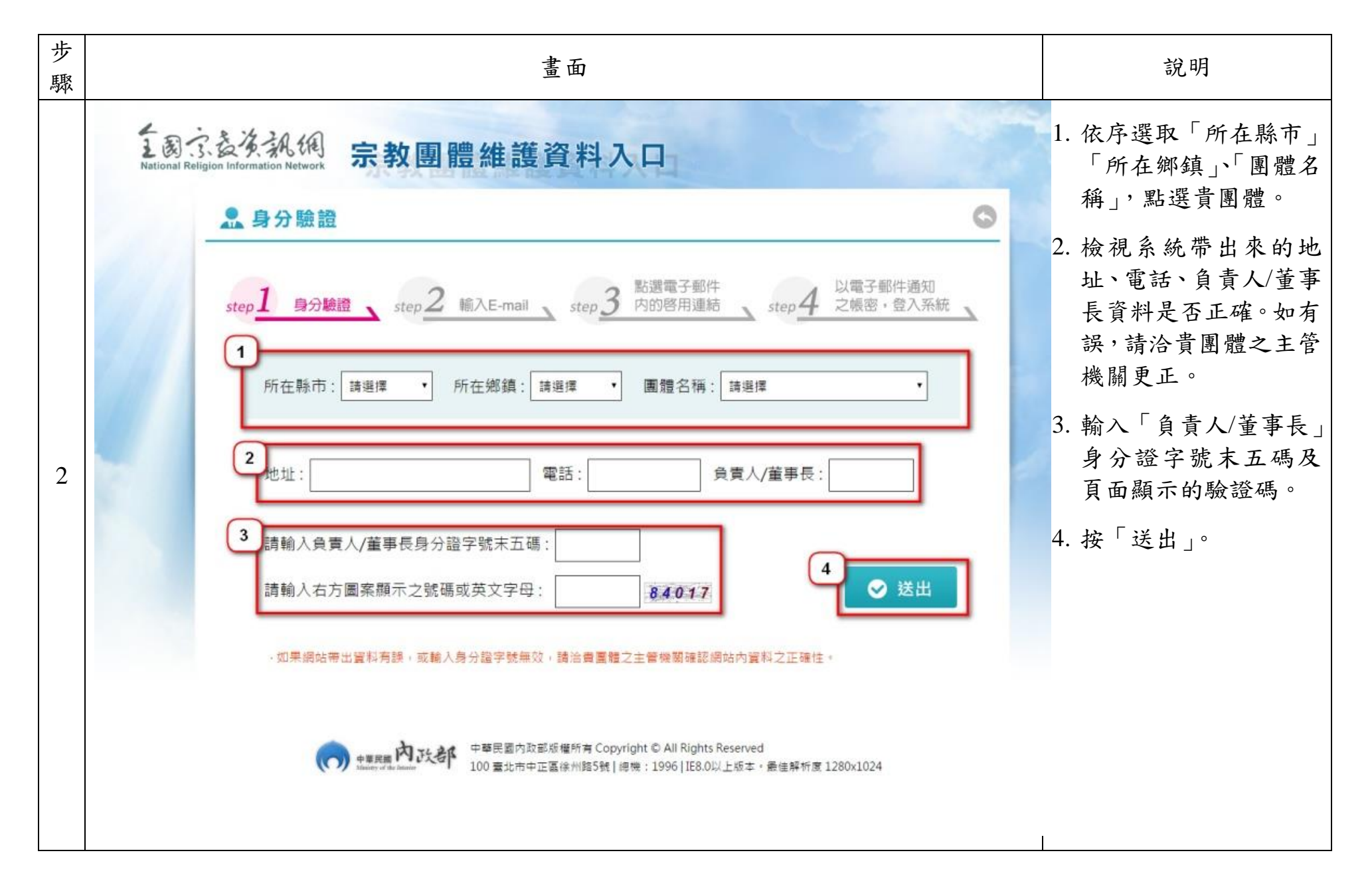

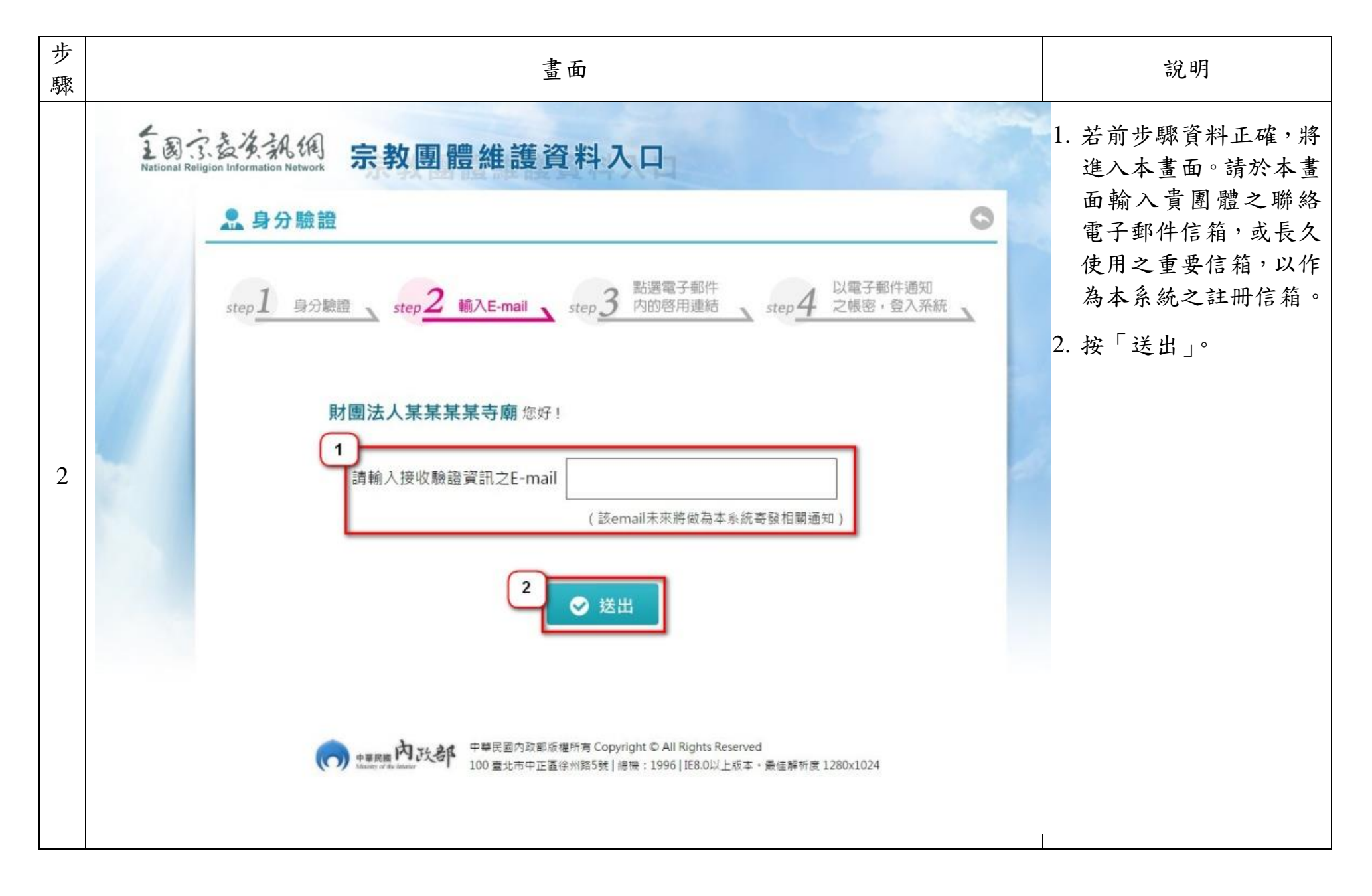

如有系統操作問題或障礙申告,請洽宜通多媒體股份有限公司 TEL:02-2923-0520

| 步驟      | 畫面                                                                                                    | 說明                                                                                   |
|---------|----------------------------------------------------------------------------------------------------|--------------------------------------------------------------------------------------|
| 3-<br>1 | Source Requestion Name     Source Request Complete Call Rights Reserved     Source Request Complete Call Rights Reserved     Source Request Reserved     Source Request Reserved     Source Re | 新進畫面說明貴團體已<br>成功 <u>申請</u> 帳號,系統已寄<br>發帳號啟用通知電子郵<br>件至前步驟所填寫的電<br>子郵件信箱。請至該信箱<br>收信。 |
| 3-<br>2 | 主旨:       朱敖圍體維羅資料入口(帳號欽用函)         本信件由系統發出,請勿回覆此信件         本信件由系統發出,請勿回覆此信件         財團法人某某某不爾 您好:         歡迎使用內政部全國宗教資訊網宗教團體維護資料入口。         請點選以下連結完成身分驗證程序         https://religion.moi.gov.tw/ReligionGroup/Step/Valid?id=123456&code=123456bE8LrtvaOk2WhNW         如果您無法點選以上連結,請直接視蹤以下網址貼到瀏覽器網址列:         如果您未申請使用本系統,請直接刪除此信件。                                                                                                    | 請點選帳號啟用通知電<br>子郵件裡的啟用連結。                                                             |

| 步驟  | 畫面                                                                                                    | 說明                                                                     |
|-----|----------------------------------------------------------------------------------------------------|------------------------------------------------------------------------|
| 4-1 | Source Hargenet Harver Harver | 成功 <u>啟用</u> 帳號,系統寄發<br>帳號及密碼通知函至第2<br>步驟所填寫之電子郵件<br>信箱。請再次至該信箱收<br>信。 |
| 4-2 | 主旨:       宗教團體維羅資料人口(帳號麥碼磁)                                                                                                    | 檢視確認「帳號及密碼通<br>知函」裡的帳號及密碼。                                             |

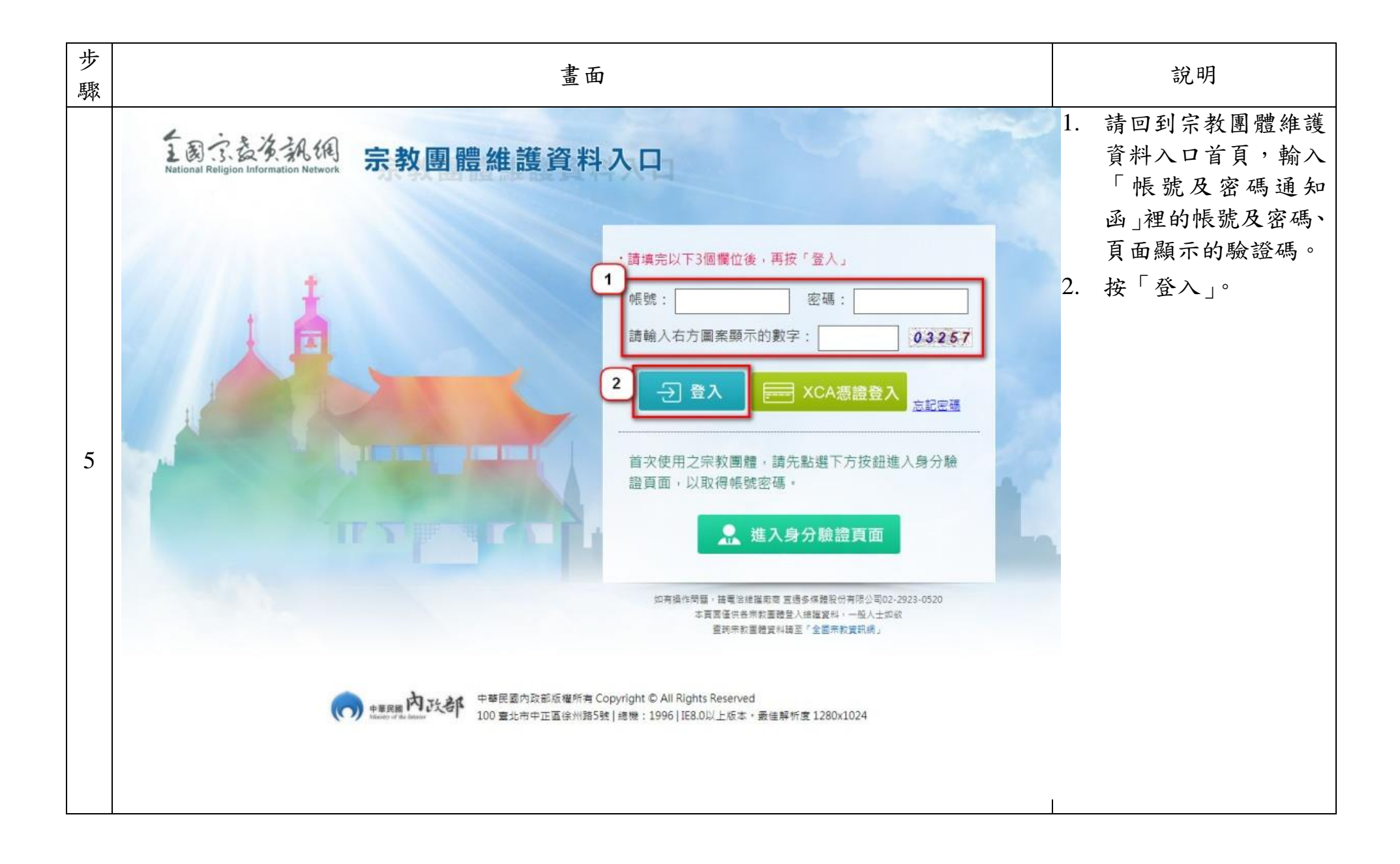

| 步驟 |                                                             | 說明                                                                                                    |                                                                                                    |                                          |             |                                           |
|----|-------------------------------------------------------------|----------------------------------------------------------------------------------------------------|----------------------------------------------------------------------------------------------------|------------------------------------------|-------------|-------------------------------------------|
|    | える京義後親網<br>National Religion Information Network 宗教團體維護資料入口 |                                                                                                    | 料入口                                                                                                    | 財團法人某某某某专顧 歡迎使用本系統<br>憑證註冊   密碼修改   登出 🕞 |             | 首次登入,系統將強制使<br>用者變更密碼,變更完成<br>並保存後,即可開始使用 |
|    | ∥ 登記與變動作業                                                   | 💰 預決算備查作業                                                                                                    | 家件申請作業                                                                                                    | <b>人</b> 參考資訊維護作業                        | 📚 操作說明      | 本系統。                                      |
| 6  | ◆密碼修改                                                       | <ul> <li>慶 密碼修改</li> <li>慶更密碼</li> <li>第一次登入講修改座碼</li> <li>* 第密碼:</li> <li>* 新密碼:</li> <li>* 新密碼確認:</li> </ul> | <ul> <li>              i語輸入新密碼             i請輸入新密碼             i請輸入新密碼             i請輸入新密碼確認      </li> <li>             i請輸入新密碼確認         </li> <li>             i請輸入新密碼確認         </li> <li>             i請輸入新密碼      </li> <li>             i請輸入新密碼      </li> <li>             i請輸入新密碼         </li> <li>             i請輸入新密碼         </li> <li>             i請輸入新密碼      </li> <li>             i請輸入新密碼         </li> </ul> <li>             i請輸入新密碼         <ul>             ii</ul></li> ii             ii <li>             ii</li> iii             li>             ii             iii             iii             ii             iii             iii             iii             iii             iii             iii             iiii <li>             iii</li> iiii             iiii | All Rights Reserved<br>1280x1024         | ★ 設定 > 密碼修改 |                                           |